## Office 365:

1. Rufen Sie im Browser die Seite <u>portal.office.com</u> oder <u>http://office.com</u> auf:

| - mail                    |                                           |
|---------------------------|-------------------------------------------|
|                           | Microsoft                                 |
|                           | Anmelden                                  |
|                           | E-Mail, Telefon oder Skype                |
|                           | Kein Konto? Erstellen Sie jetzt eins!     |
| Contraction of the second | Sie können nicht auf Ihr Konto zugreifen? |
|                           | Anmeldeoptionen                           |
|                           | Zurück Weiter                             |
| SARA                      |                                           |
|                           |                                           |
| DET STATE                 |                                           |

 Geben Sie als E-Mail-Adresse den im persönlichen Schreiben mitgeteilten Anmeldenamen ein (E-Mail-Adresse aus dem Namenskürzel des Schüler/innennamens und der Domain "sus.rs-mausbach.de). Klicken Sie dann auf "Weiter"

| The sea | Microsoft                                 |
|---------|-------------------------------------------|
| -       |                                           |
|         | Anmelden                                  |
|         | vvvnnn@sus.rs-mausbach.de                 |
|         | Kein Konto? Erstellen Sie jetzt eins!     |
|         | Sie können nicht auf Ihr Konto zugreifen? |
| 1       | Anmeldeoptionen                           |
|         | Zurück Weiter                             |
| R.A.    |                                           |

3. Geben Sie das ebenfalls auf dem Schreiben mitgeteilte Kennwort ein.

Dieses besteht aus 3 Buchstaben, gefolgt von 5 Zahlen, z.B. Lam5586.

Es muss bei der ersten Anmeldung geändert werden.

Wird das Kennwort vergessen, kann es zurückgesetzt werden – es wird dazu eine Mail an die schulische E-Mail-Adresse (webmail.all-inkl.com) gesendet (siehe entsprechende Anleitung).

|                                                                                                    | Microsoft                              | NO.   |
|----------------------------------------------------------------------------------------------------|----------------------------------------|-------|
|                                                                                                    | $\leftarrow$ vvvnnn@sus.rs-mausbach.de | 2 and |
| Constant of the second second se | Kennwort eingeben                      |       |
|                                                                                                    | Kennwort                               |       |
|                                                                                                    | Kennwort vergessen                     |       |
|                                                                                                    | Anmelden                               | 12.54 |
| AL                                                                                                    |                                        |       |
|                                                                                                    |                                        |       |

4. Die Frage "Angemeldet bleiben" beantworten Sie sicherheitshalber mit "Nein". So vermeiden Sie, dass später Dritte, die denselben Computer nutzen, auf Ihr Konto zugreifen können.

| and -                                   |                                                                 |
|-----------------------------------------|-----------------------------------------------------------------|
| ane of                                  | Microsoft                                                       |
|                                         | vvvnnn@sus.rs-mausbach.de                                       |
| Anna Anna Anna Anna Anna Anna Anna Anna | Angemeldet bleiben?                                             |
|                                         | Hiermit verringern Sie die Anzahl von<br>Anmeldeaufforderungen. |
|                                         | Diese Meldung nicht mehr anzeigen                               |
|                                         | Nein Ja                                                         |
|                                         |                                                                 |
| Si- Verta                               |                                                                 |

5. Nun befinden Sie sich auf Ihrer persönlichen Startseite. Die Programme (z.B. Word, PowerPoint

etc.) können hier online genutzt werden.

| <br>Office 365     |           |      | <mark>,</mark> ∕ Su | chen       |         |      |               | Ω                      | \$<br>? | VN |
|--------------------|-----------|------|---------------------|------------|---------|------|---------------|------------------------|---------|----|
| Guten Ab           | end Vorna | ame  |                     |            |         |      |               | Office installieren $$ |         |    |
| +                  |           | w    | ×                   |            | N       | S    | $\rightarrow$ |                        |         |    |
| Neue/s<br>beginnen | OneDrive  | Word | Excel               | PowerPoint | OneNote | Sway | Alle Apps     |                        |         |    |

6. Office 365 ist nun online voll nutzbar. Wenn Sie das Office-Paket auf ein Gerät installieren wollen (schnellere Funktion und Nutzung auch offline), können Sie die Schaltfläche rechts oben "Office installieren" anklicken.

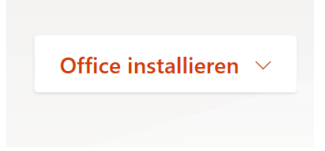

7. Es öffnet sich ein Auswahlfenster. Wählen Sie die erste Option "Office 365-Apps".

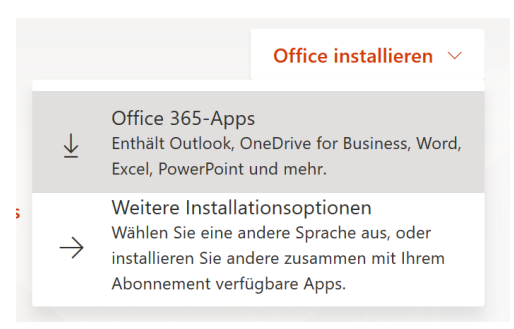

8. Nun beginnt die Installation von Office 365. Folgen Sie nun einfach den folgenden

Installationsanweisungen.

|                                                                                        | $\frown$                                            |                                                                                                    |
|----------------------------------------------------------------------------------------|-----------------------------------------------------|----------------------------------------------------------------------------------------------------|
| Ausführen                                                                              | Ja                                                  |                                                                                                    |
|                                                                                        |                                                     | Activate Office Activate Office Interview                                                                                                    |
| Klicken Sie auf                                                                        | Sagen Sie "Ja"                                      | Online bleiben                                                                                                    |
| "Ausführen".<br>Sie finden es am unteren<br>Bildschirmrand, oder drücken Sie<br>ALT-N. | Klicken Sie auf Ja, um die Installation zu starten. | Starten Sie nach der Installation Office,<br>und melden Sie sich mit dem Konto an,<br>das Sie für Office 365 verwenden:<br>Andreas Hofmann@rs-koetzting.de. |
| Schließen Benötigen Sie l                                                              | Hilfe hai der Installation?                         |                                                                                                    |

9. One-Drive-Nutzung: Alle Optionen, um Ihren Cloud-Speicher zu nutzen, finden Sie im unteren

Bereich Ihrer persönlichen Startseite.

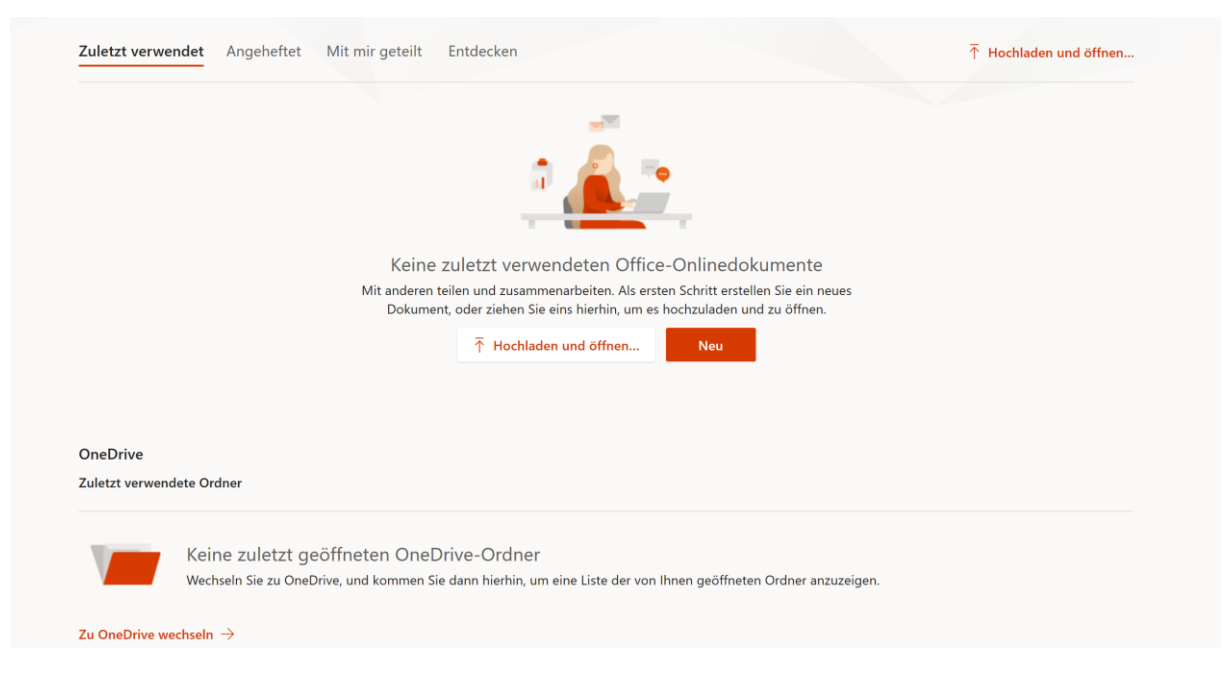